# MG klub arkiv system.

Det har længe været et ønske at få etableret et arkiv system for klubben så man kan genbruge ture mm til at lave en ny tur.

Der er oprettet et system på hjemmesiden mgklub.dk under medlems login. Login og password til medlems login er altid i MG bladet.

Når du klikker på linket bliver du forbundet til den server der har systemet.

|   | Server     |               |
|---|------------|---------------|
|   | Log ind    |               |
| 1 | Brugernavn |               |
|   |            |               |
|   |            | $\rightarrow$ |
|   |            | 180           |

## Login er Mgklub

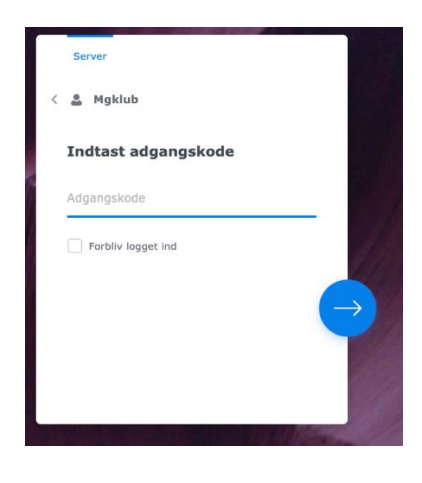

Password er: Mgbmga1977

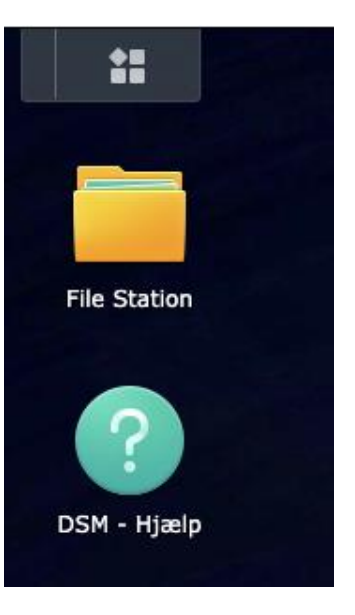

#### Klik på filestation

| File Station |                                      |  |  |  |  |
|--------------|--------------------------------------|--|--|--|--|
| - Server     | < > C Mgklub                         |  |  |  |  |
| ▶ home       | Opret mappe                          |  |  |  |  |
| Mgklub       | opret mappe oproad - manuting - være |  |  |  |  |
|              | Navn Størrelse                       |  |  |  |  |
|              | #recycle                             |  |  |  |  |
|              | 📒 Ide bank                           |  |  |  |  |
|              | Manøvreprøver                        |  |  |  |  |
|              | MG klubmøder                         |  |  |  |  |
|              | MG ture                              |  |  |  |  |
|              | Orienteringsløb                      |  |  |  |  |
|              | Register ture                        |  |  |  |  |
|              |                                      |  |  |  |  |
|              |                                      |  |  |  |  |
|              |                                      |  |  |  |  |

Under Mgklub finder du en oversigt over mapper i systemet.

Ønsker du at genbruge en tur –

Klik på Mgture Klik på Søndagsture Klik på den tur du vil kopiere

| - Server                     | <   | >      | C      | Mgklub > MG to | MG ture → Søn<br>I + Handl |
|------------------------------|-----|--------|--------|----------------|----------------------------|
| home                         | Op  | pret r | nappe  | Upload ~       | Handl                      |
| <ul> <li>#recycle</li> </ul> | Nav | 'n     |        |                | St                         |
| Ide bank                     |     | Kong   | gernes | Nordsjælland   |                            |
| Manøvreprøver                |     |        |        |                |                            |
| MG klubmøder                 |     |        |        |                |                            |
| * MG ture                    |     |        |        |                |                            |

I mappen kongernes nordsjælland ser du alle filer der tilhører turen.

Hvis du vil se en fil dobbeltklikkes på filen (f.eks. Asserbo Slotsruin) for at sende den til dit Overførsler/downloads bibliotek på din PC.

Ønsker du alle filer – klik en gang på øverste fil – scroll ned til sidste fil – hold en finger på skift tasten på dit tastatur og klik på den sidste fil. Indeholder bliver blåt og herefter kan du vælge Handling/Download.

| C Mgklub > MG tu        | ure > Søndagsture > Kongernes Nordsjælland | * |  |  |
|-------------------------|--------------------------------------------|---|--|--|
| Opret mappe Upload -    | Handling - Værktøj - Indstillinger         |   |  |  |
| Navn                    | Send som e-mailvedhæftninger               |   |  |  |
| Asserbo Slotsruin.docx  | 📕 Download                                 |   |  |  |
| Esrum Kloster.docx      | 8 hp p8 py fang                            |   |  |  |
| W Fredensborg Slot docy | Abit pa tiy tane                           |   |  |  |

Vi beder dig om at tilføje dine turer til arkiv systemet.

Under Mgklub oversigten vælger du hvilken mappe din tur hører til.

Det kunne være et orienteringsløb – klik på orienteringsløb. Opret mappe.

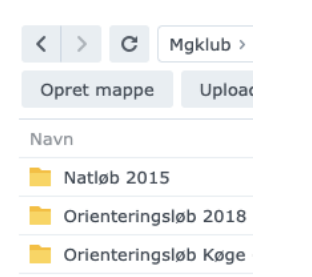

# Navngiv mappen så den er let genkendelig for andre.

| Opret mappe              |          | X  |
|--------------------------|----------|----|
| Indtast et mappenavn:    |          |    |
| <u>Oløb</u> efterår 2020 |          |    |
|                          |          |    |
|                          | Annuller | ок |
|                          |          |    |

### Gå til din nye mappe (som er tom)

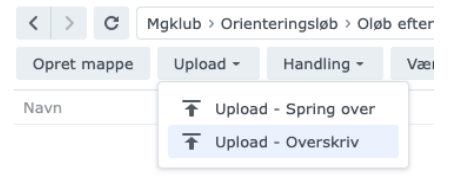

Upload (spring over) overfører filer der ikke er i mappen i forvejen (tilføjer nye) Upload (overskriv) overfører nye versioner og alt fra din PC til mappen.

Vælg Upload – overskriv Det åbner din stifinder (Win)/ Finder (Mac) Find dine filer

| E Pictures #   | Name                                   | Outs modified    | Type              | 518    |
|----------------|----------------------------------------|------------------|-------------------|--------|
| Cloud Drive #  | Courta                                 | 05/11/2022 09:46 | File Volder       |        |
| Derebes Black  | C Kort                                 | 06/11/2022 10:14 | File folder       |        |
| -              | Natlab 2015                            | 09/11/2022 09:43 | File Yolder       |        |
| 1905 F         | D <sup>1</sup> Instruktion til etape 2 | 06/05/2018 21:30 | Microsoft Word D  | 428 KB |
| Videos #       | Instruktion til Picnic turen           | 06/05/2018 25-41 | Microsoft Word D  | 65 KB  |
| Desktop #      | Avetraktion til Picnic turen           | 06/05/2018 21-41 | Adobe Acrobat D   | 40.63  |
| 🚞 e4t23        | A Kontrolkort                          | 20/04/2013 10:52 | Adobe Acrobat D   | 21 KI  |
| Lægemiddelkor  | C Kostokotulor                         | 20/04/2018 15:05 | shir, esto, file  | 11 10  |
| Service Manual | 🙆 Karecedre Etape 3 Gmaj 2             | 05/05/2018 07:16 | Adobe Acrobat D   | 172 KI |
| -              | Karacordra Etape 3 Greaj 2.ds          | 07/05/2018 15:56 | sh_auta_file      | 435.63 |
|                | Kareordre Etape 3 Gmaj 2.ds            | 05/05/2018 08:30 | sh_asta_file      | 435.03 |
| nere see       | 🗋 Karecedre Etape 3 fenajals           | 20/04/2018 15:05 | sh_auto_file      | 410 KB |
| This PC        | 🗋 Kareordre etapel Groaj Zuls          | 20/09/2018 01:41 | sh, auto, file    | 422 82 |
| 2 Network      | 🔒 Kareordre etapel firmj 3             | 04/05/2018 13:26 | Adobe Acrobat 0   | 161 K3 |
|                | Construction at soul format            | 04/05/2013 19:28 | Article Accesse D | 154.63 |

Klik på Ctrl+A for at markere alle filer. Klik Open.

Dine filer bliver nu overført. En lille pil op vises øverst i skærmen for at indikere at den arbejder.

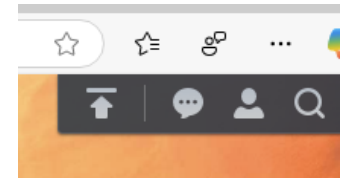

Tak fordi du bidrager til at gøre MG-klubben bedre.

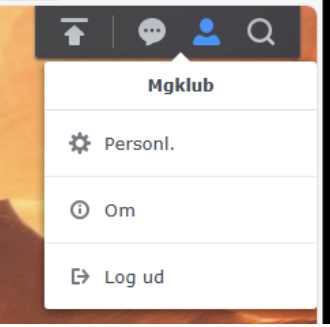

Når du er færdig – klik på den lille mand MK og klik Log ud.